## Guia Rápido de exportação de arquivos no TSW900ETH

## 1. Configuração de exportação dos testes

A. Após o equipamento ser ligado, a primeira tela a ser exibida será a da figura 1, pressione
F1 (Setup).

|                                           | Port 2                                                                                                    | No Test running<br>Hor                                                 | Battery Chai<br>ne | rge: 100 % |  |  |  |  |  |  |  |
|-------------------------------------------|----------------------------------------------------------------------------------------------------|------------------------------------------------------------------------|--------------------|------------|--|--|--|--|--|--|--|
| 1<br>2<br>3<br>4<br>5<br>6<br>7<br>8<br>9 | Link Settin<br>Ethernet S<br>IP Setting<br>Test Settin<br>Run Tests<br>Results<br>Physical E<br>Save Cont<br>Load Cont | ngs<br>Settings<br>s<br>ngs<br>Diagnostics<br>figuration<br>figuration |                    |            |  |  |  |  |  |  |  |
|                                           | Configure Link Settings                                                                                                |                                                                        |                    |            |  |  |  |  |  |  |  |
| F1                                        | - Setup                                                                                                    | F2- Port 1                                                             | F3- Port 2         | F4-Results |  |  |  |  |  |  |  |
| Figu                                      | Figura 1                                                                                                    |                                                                        |                    |            |  |  |  |  |  |  |  |

B. A próxima tela exibida será a da figura 2, abra a opção Management configuration com a tecla 5.

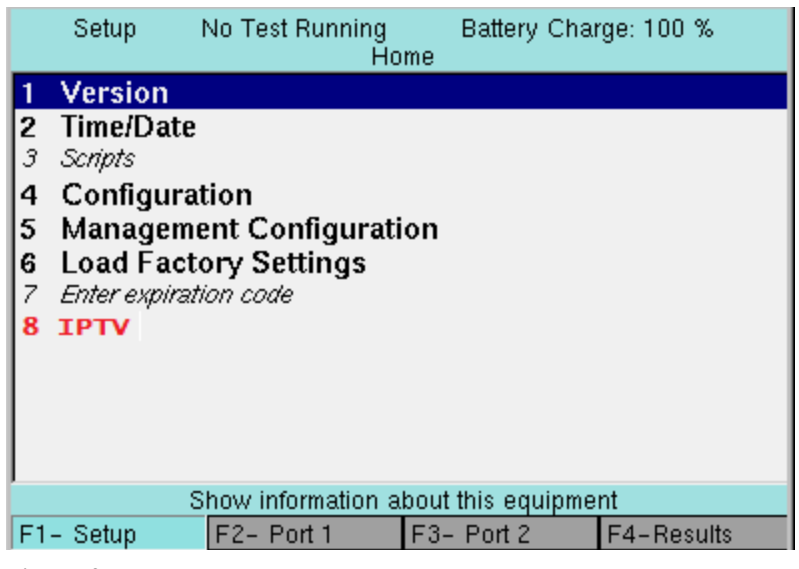

Figura 2

| Responsável:                      | Página: |
|-----------------------------------|---------|
| Gerência de Engenharia de Produto | 2 de 4  |

C. A próxima tela exibida será a da figura 3, abra a opção 1 General Configuration com a tecla 1, como é mostrado na Figura 4, Em Management Type terá duas opções Cable e Wireless, selecione a opção Cable com a tecla ), após a opção Cable ser selecionada volte no menu Management Configuration com a tecla , no menu abra a opção 2 Cable com a tecla 2 para fazer as configurações do IP Address, IP Mask e o IP Gateway da porta de gerência.

|     | Setup     | No Test Ru<br>Home > M | inning<br>Ianagem | Battery<br>nent Configur | Charge: (<br>ation | )%   |  |  |
|-----|-----------|------------------------|-------------------|--------------------------|--------------------|------|--|--|
| 1   | General ( | Configurat             | tion              |                          |                    |      |  |  |
| 2   | Cable     |                        |                   |                          |                    |      |  |  |
| 3   | Wireless  |                        |                   |                          |                    |      |  |  |
|     |           |                        | Cable 3           | Settings                 |                    |      |  |  |
| F1  | - Setup   | F2- Port               | 1                 | F3- Port 2               | F4-                | Home |  |  |
| Fig | Figura 3  |                        |                   |                          |                    |      |  |  |

| Setup<br>Home > Ma | No Test Running<br>nagement Configu | Ba<br>< ration | ttery Char<br>General C | ge: 0 %<br>Configuration |
|--------------------|-------------------------------------|----------------|-------------------------|--------------------------|
| Management         | Туре                                |                | Cable                   |                          |
|                    |                                     |                |                         |                          |
|                    |                                     |                |                         |                          |
|                    |                                     |                |                         |                          |
|                    |                                     |                |                         |                          |
|                    |                                     |                |                         |                          |
|                    |                                     |                |                         |                          |
|                    |                                     |                |                         |                          |
|                    |                                     |                |                         |                          |
|                    |                                     |                |                         |                          |
|                    | Calua J                             | llivelees      |                         |                          |
|                    | Cable-1                             | wireless       |                         |                          |
| F1- Setup          | F2- Port 1                          | F3- Pc         | ort 2                   | F4- Home                 |
| Figura 4           |                                     |                |                         |                          |

| Responsável:                      | Página: |
|-----------------------------------|---------|
| Gerência de Engenharia de Produto | 3 de 4  |

**D.** Após a configuração do equipamento ser feita conecte a porta **ETH AUX** a um ponto da rede local (com um cabo Ethernet crossover) como mostra na **figura 5**.

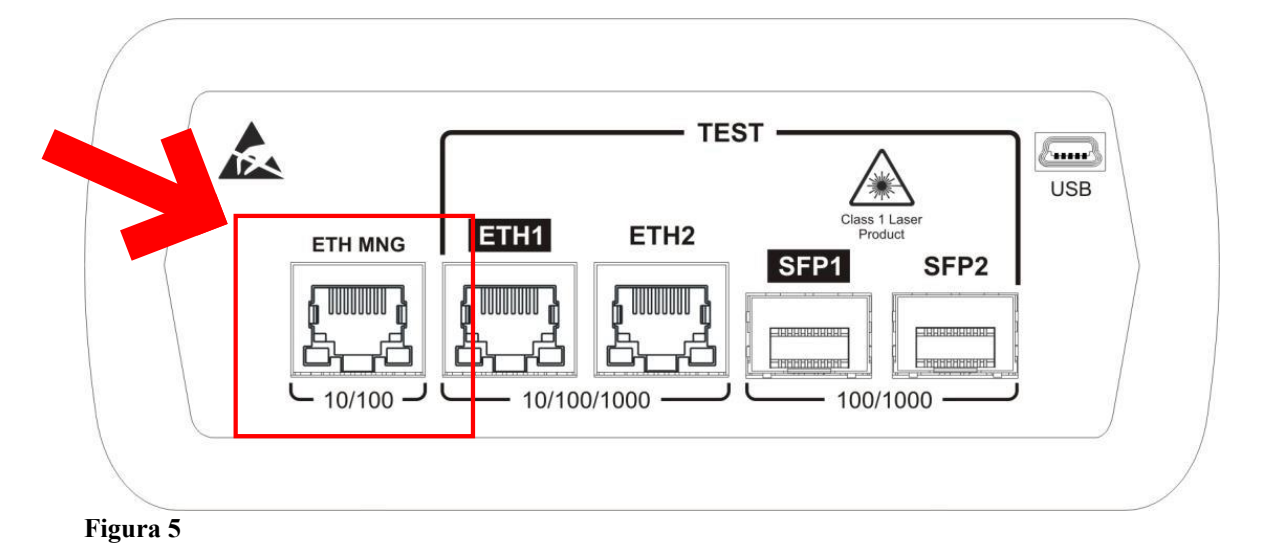

E. Abra seu navegador e digite o IP Address que você configurou no seu equipamento como no exemplo da figura 6.

| ÷      | → | С | 192.168.1.25 |  |
|--------|---|---|--------------|--|
| Figura | 6 |   |              |  |

F. Após digitar o IP Address no navegado, você será direcionado para a tela da figura 7, selecione a opção Results para ver os resultados dos testes como mostra a figura 8.

| Ethernet Tester |                                                                                                    |                                             |                                 |                                 |                               |                                       | Product ID: 949065<br>Product ID: 949065<br>Product Revision: 1<br>Safbaare Version: 3,145-3,04<br>Primaere Version: 72<br>Ucense Version: 75W900ETH-2UE5- | Ethe                                                                                                    | Ethernet Tester                                              |                                                                      |                                      |         |         |                                                                  |   | Product ID: 2290966<br>Product Revision: 3<br>Software Version: 3.3.5.3.2<br>Firmware Version: 52<br>License Version: TSW900ETH-2uF96-VW |          |
|-----------------|----------------------------------------------------------------------------------------------------|---------------------------------------------|---------------------------------|---------------------------------|-------------------------------|---------------------------------------|----------------------------------------------------------------------------------------------------|----------------------------------------------------------------------------------------------------|--------------------------------------------------------------|----------------------------------------------------------------------|--------------------------------------|---------|---------|------------------------------------------------------------------|---|----------------------------------------------------------------------------------------------------|----------|
| Main            | Configuration                                                                                                    | Profiles                                    | Results                         | License                         | Scripts                       | Update                                |                                                                                                    | Main                                                                                                    | Configuration                                                | Profiles                                                             | Results                              | License | Scripts | Update                                                           |   |                                                                                                    |          |
|                 | Choose:<br>Configuration: To configure quipment.<br>Portfles: To save, import and export profiles configurations<br>Results: View, analyse and export reports of saved results.<br>License: To uppade software: Encores.<br>Scripts: To export and import scripts to embedded tests automation (license required). |                                             |                                 |                                 |                               |                                       |                                                                                                    | 26/06/2000 06:2<br>Optical Diag Result<br>26/06/2000 06:1<br>Cable Diag Result<br>26/06/2000 06:1<br>Traffic Test Result<br>23/06/2000 07:2 | 1 - Operator<br>5 - Operator<br>4 - Operator<br>8 - Operator | - Location - 1<br>- Location - 1<br>- Location - 1<br>- Location - 1 | Port 1<br>Port 1<br>Port 1<br>Port 1 | =       | =       | Remove Result<br>Remove Result<br>Remove Result<br>Remove Result | = |                                                                                                    |          |
|                 | 1 - Select <b>Update</b> on t<br>2 - In the update page,<br>3 - If the update was su                                                                                                    | he menu.<br>click Browse.<br>uccessful, the | , select the u<br>following mes | pdate file and<br>sage appears: | click the in ti<br>"Update co | he Send File butto<br>mplete. Please, | on.<br>, restart the TestSet".                                                                                                    |                                                                                                    | Loss Rate Result<br>Latency Result<br>Throughput Result      | \$                                                                   |                                      |         |         |                                                                  |   |                                                                                                    |          |
| Fiş             | gura 7                                                                                                    |                                             |                                 |                                 |                               |                                       |                                                                                                    |                                                                                                    |                                                              |                                                                      |                                      |         |         |                                                                  |   |                                                                                                    | Figura 8 |

| Responsável:                      | Página: |
|-----------------------------------|---------|
| Gerência de Engenharia de Produto | 4 de 4  |